## Steps to attach a letter template to Socrates.

- 1. Navigate to "My Control Panel \ Admin Console \ System Types"
- 2. Click on the "Letter Templates" tab along the top

3. Type in a name in the "Name" text box (eg; GP Referral letter) and select a Letter Type to associate it with (eg; Referrals).

| - |                            |                          | www.uso             | 1                    |                   |
|---|----------------------------|--------------------------|---------------------|----------------------|-------------------|
|   |                            | My Control F             | anel                |                      | Admin Console     |
|   | 🕜 Letter Types 🔮 Letter Te | mplates 🔏 Note Templates | 🖘 Account Types 📔 C | Other Types          |                   |
|   | <b>Z</b>                   |                          |                     |                      | Letter Templates  |
|   | View Type                  | Referrals                | •                   |                      |                   |
|   | Add Letter Te              | emplate                  |                     |                      |                   |
|   | Name                       | GP Referral letter       |                     | Give the template a  | aname             |
|   | Letter Type                | Referrals                |                     | Select a letter type | e in the dropdown |
|   | Active                     | Create New C Attack      | Existing            |                      |                   |
|   |                            | 🖉 Edit                   | Save 🥖              | Clear                |                   |
|   | Select Templa              | ate                      |                     |                      |                   |
|   | Name                       |                          |                     |                      | Template File     |
|   |                            |                          |                     |                      |                   |
|   |                            |                          |                     |                      |                   |
|   |                            |                          |                     |                      |                   |
|   |                            |                          |                     |                      |                   |

- 4. Click on the option button "Attach Existing"
- 5. Browse to the template file by clicking on the small button with the 3 dots
- 6. Once the template is selected, click "Save"

| ter Types Letter Templates Note Templates Account Types Other Types<br>Letter Types Referrals<br>Active<br>Create New Attach Existing<br>Template Path Referral_Template_v0.8.dot<br>Edit<br>Select Template<br>Name Create New Cattach Existing<br>Template Path Referral_Template_v0.8.dot<br>Create New Cattach Existing<br>Template Path Referral_Template_v0.8.dot<br>Create New Cattach Existing<br>Template Path Referral_Template_v0.8.dot<br>Create New Cattach Existing<br>Template Path Referral_Template_v0.8.dot<br>Create New Cattach Existing<br>Template Path Referral_Template_v0.8.dot<br>Create New Cattach Existing<br>Template Path Referral_Template_v0.8.dot<br>Create New Cattach Existing<br>Template Path Referral_Template_v0.8.dot<br>Create New Cattach Existing<br>Template Path Referral_Template_v0.8.dot<br>Create New Cattach Existing<br>Template Path Referral_Template_v0.8.dot<br>Create New Cattach Existing<br>Template Path Referral_Template_v0.8.dot<br>Create New Cattach Existing<br>Template Path Referral_Template_v0.8.dot<br>Create New Cattach Existing<br>Template Path Referral_Template_v0.8.dot<br>Create New Cattach Existing<br>Create New Cattach Existing<br>Create Ne |                        |                              |                           | 1.44                            |                         |
|----------------------------------------------------------------------------------------------------|------------------------|------------------------------|---------------------------|---------------------------------|-------------------------|
| View Type       Referrals         View Type       Referrals         Add Letter Template       Select "Attach exsisting" option         Letter Type       Referral letter         Letter Type       Referrals         Create New       Attach Existing         Template Path       Referral_Template_v0.8.dot         Image: Clear       Select Template         Select Template       Save                                                                                                    | tter Turses 🧖 Letter T | My Control                   | Panel                     |                                 | Admin Console           |
| View Type       Referrals         Add Letter Template         Name       GP Referral letter         Letter Type       Referrals         Active       Image: Click on this button to browse to your template         Active       Image: Click on this button to browse to your template         Template Path       Referral_Template_v0.8.dot         Image: Click on this button to browse to your template         Select Template         Name                                                                                                    |                        | anipates all role reinplates | Account types outer types |                                 | Letter Template         |
| Add Letter Template         Name       GP Referral letter         Letter Type       Referrals         Active       Image: Click on this button to browse to your template         Template Path       Referral_Template_v0.8.dot         Image: Click on this button to browse to your template         Image: Click on this button to browse to your template         Image: Click o                                                                                                    | View Type              | Referrals                    | -                         |                                 | 73                      |
| Name       GP Referral letter         Letter Type       Referrals         Active       Image: Click on this button to browse to your template         Template Path       Referral_Template_v0.8.dot         Image: Click on this button to browse to your template         Select Template         Name                                                                                                    | Add Letter T           | emplate                      |                           |                                 |                         |
| Letter Type Referrals Active Create New Attach Existing Template Path Referral_Template_v0.8.dot Edit Select Template Name Template File                                                                                                    | Name                   | GP Referral letter           |                           | Select "Attach exsisting" optio | n                       |
| Active Create New Attach Existing Click on this button to browse to your template<br>Template Path Referral_Template_v0.8.dot<br>Edit Save Clear<br>Select Template Name Template File                                                                                                    | Letter Type            | Referrals                    | •                         | /                               |                         |
| Template Path Referral_Template_v0.8.dot                                                                                                    | Active                 | C Create New C Attac         | h Existing                |                                 | Click on this button to |
| Select Template           Name         Template File                                                                                                    | Template Path          | Referral_Template_v0.8       | dot                       |                                 | prowse to your template |
| Name Template File                                                                                                    | Select Temp            | late                         |                           |                                 |                         |
|                                                                                                    | Name                   |                              |                           |                                 | Template File           |
|                                                                                                    |                        |                              |                           |                                 |                         |
|                                                                                                    |                        |                              |                           |                                 |                         |

7. To edit the template after you can highlight the template name in the grid and click on the Edit button.

|                    | My Control Panel                                         | 1            | Admin Console                  |
|--------------------|----------------------------------------------------------|--------------|--------------------------------|
| er Types 🧭 Letter  | Femplates 🐁 Note Templates 🐟 Account Types 彦 Other Types |              |                                |
| 2                  |                                                          |              | Letter Templates               |
| View Type          | Referrals 💌                                              |              |                                |
| Add Letter 1       | -emplate                                                 |              |                                |
| Name               | GP Referral letter                                       |              |                                |
| Letter Type        | Referrals                                                |              |                                |
| Active             |                                                          |              |                                |
| Template Pat       | h 341_Referral_Template_v0.8.dot                         |              |                                |
|                    | Clear                                                    |              |                                |
| Select Temp        | late                                                     |              |                                |
| Name               |                                                          |              | Template File                  |
| GP Referral letter |                                                          |              | 341_Referral_Template_v0.8.dot |
|                    | 1. Click on the template to                              | highlight it |                                |
|                    |                                                          |              |                                |

8. The template will then open in Microsoft word, you can make changes, then save & close.

## Steps to add a letter to a patients chart in Socrates.

- 1. Open the patients chart
- 2. Begin or edit a consultation
- 3. Click on "Documents"
- 4. Click on "Add Letter" along the left
- 5. The Add Letter dialog appears

| Consultation Details            | Let<br>Addre<br>Line 3<br>22 (04 | My Control P<br>Patient<br>255 Line 1, Address Line<br>3<br>4<br>4 (1923 (88 yr 6 m) | e 2, Address  | 832889<br>Private | Editing: 20/1   | Authin Consule<br>11/2009 10:33 by Dr. Michael Gleeson<br>73437 (73437) | 135      |
|---------------------------------|----------------------------------|--------------------------------------------------------------------------------------|---------------|-------------------|-----------------|-------------------------------------------------------------------------|----------|
| Notes ¥                         | 22/04                            | 171923 (00 ¥i 0 m)                                                                   | Maie          | Fliface           |                 | 120.001720.00                                                           | 1.       |
| Jimmunisations ¥                |                                  | Date 🔻                                                                               |               |                   | Туре            | V                                                                       | Referral |
| Prescriptions ¥                 |                                  | -                                                                                    |               |                   |                 |                                                                         |          |
| 🦉 Investigations 🛛 🗧            | Letters                          |                                                                                      |               |                   |                 |                                                                         |          |
| Documents 🎗                     |                                  | "Ad                                                                                  | d Letter'' oj | ption             |                 |                                                                         |          |
| Email Patient                   | Documents                        |                                                                                      |               |                   |                 |                                                                         |          |
| Add Letter                      |                                  |                                                                                      |               |                   | 🖳 Add Letter    |                                                                         |          |
| 🗯 Print Letter                  |                                  |                                                                                      |               |                   | 0               | 14 (1 × 1 × 1 × 1 × 1                                                   |          |
| Open in Wordpad<br>Email Letter | Sketches                         |                                                                                      |               |                   |                 | Add Letter                                                              |          |
| Scan Document                   |                                  |                                                                                      |               |                   |                 |                                                                         |          |
| 🕉 Sketch Drawing                |                                  |                                                                                      |               |                   | Patient:        | test, Patient                                                           |          |
| Care Protocols 🛛 🗧              | E-Referrals                      |                                                                                      |               |                   | Letter Date:    | 04/11/2011                                                              | •        |
|                                 | E                                |                                                                                      |               |                   | Letter Type:    | Demonstration Letter Templates                                          | •        |
|                                 | Forme                            |                                                                                      |               |                   | Refer To:       | External Contact                                                        | •        |
|                                 | Points                           |                                                                                      |               |                   | Selected Refer  | ence                                                                    |          |
|                                 |                                  |                                                                                      |               |                   | Letter Template | r.                                                                      | -        |
|                                 | Mail Merge                       |                                                                                      |               |                   | Healthcare Pro  | David Spellman                                                          | -        |
|                                 | 4.2.8.00.0000                    |                                                                                      |               |                   | Description:    |                                                                         |          |
|                                 |                                  |                                                                                      |               |                   |                 | 01                                                                      | Cancel   |
|                                 |                                  |                                                                                      |               |                   |                 |                                                                         |          |
|                                 |                                  |                                                                                      |               |                   |                 |                                                                         |          |

- 6. Select the Letter type (eg; Referrals).
- 7. Select the Letter Template (eg; GP Referral letter)
- 8. In the Refer to drop down select "External Contact"

9. In "Selected Reference" text box click on the button with the 3 dots to search for the person you are referring the patient to.

10. Select the appropriate HCP in the "Healthcare Pro" drop down

11. Click "Ok"

- 12. The letter is added to the patients chart and will open automatically in Microsoft Word.
- 13. Make any changes you require and Save the letter.
- 14. The letter is always available in the documents section of the patients chart in Socrates.

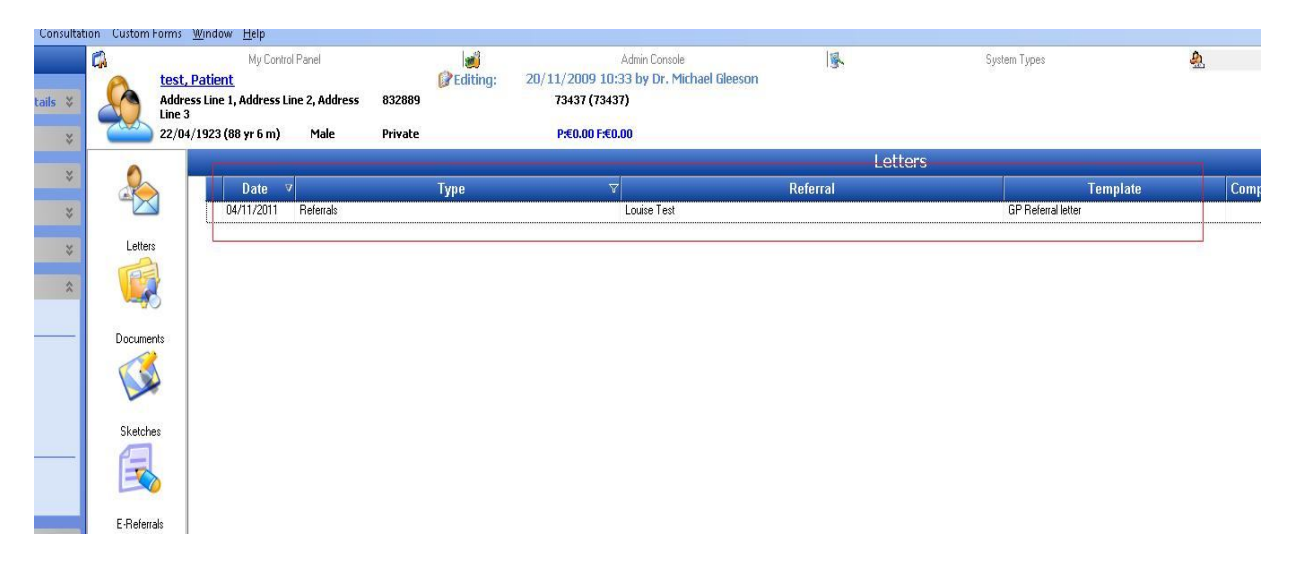